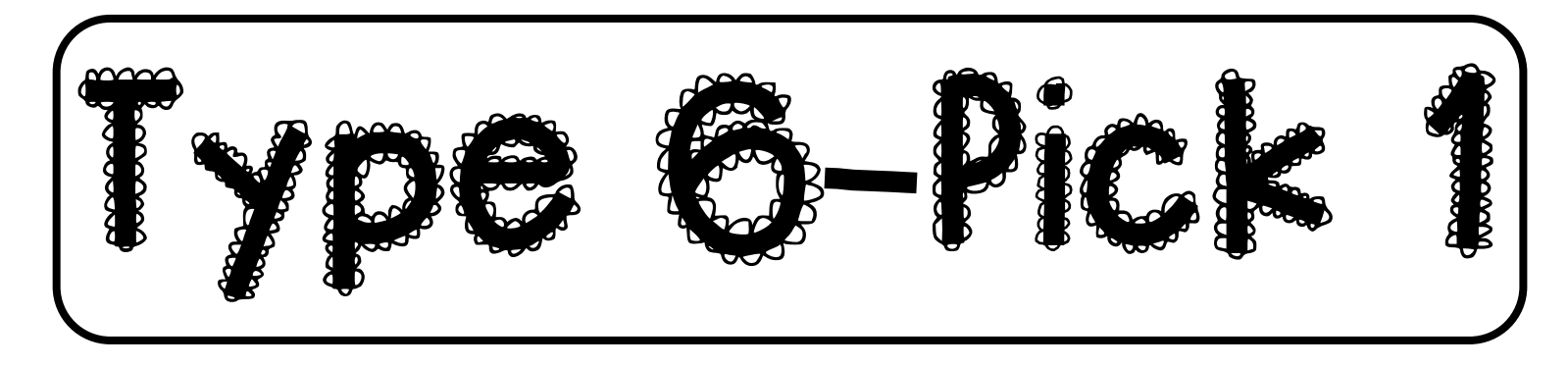

## DIRECTIONS:

- 1. Open WORD. Change your margins to "Narrow" (Layout  $\rightarrow$  Margins  $\rightarrow$  Narrow)
- 2. Save as: Type 6-Pick 1, [today's date] ... for example: Type 6-Pick 1, 2-20-2020
- 3. Add a text box (top right corner) for your first and last name, class, date, and heading (look at example on the back)
- 4. Go to my website: mrsdriscol.weebly.com
- 5. Select the Keyboarding page
- 6. You are going to be using the Timings, Typing Races, and Key Hero sites for this assignment

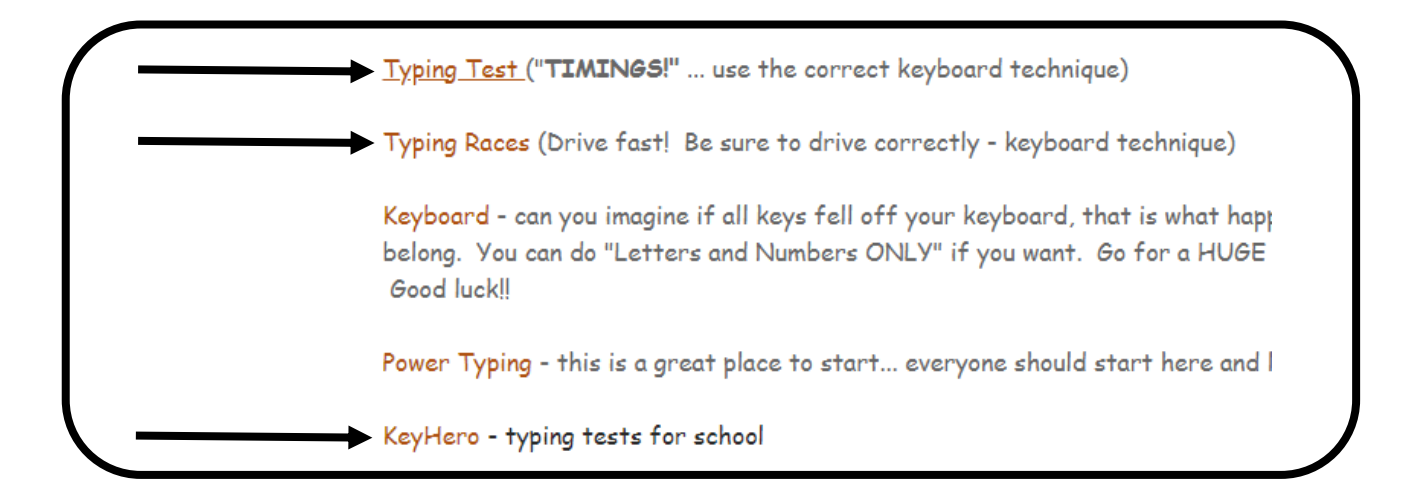

7. You are going to have a total of 7 items to type (Timings, Key Hero, Typing Races).

## 8. \*\*YOU <u>MUST</u> HAVE: <mark>3 Key Hero, 2 Typing Races, and 1 Timing... YOU</mark> decide the last 1 from these choices (for a grand total of 7)

- 9. Type those 7 items and 'snip' your results with your snipping tool (look at examples on the back)
- 10. Copy and paste your results onto your WORD document (look at examples on the back)
- 11. Save often
- 12. You do not need to find any averages for this assignment. Just complete the <u>7</u> items, do no math.
- 13. Print and turn in
- 14. Return this paper to the front table

# EXAMPLE! YOUR PAPER SHOULD LOOK SIMILAR – NOTICE WHAT TO "SNIP"

| Typing Speed | Errors         | Adjusted Speed |
|--------------|----------------|----------------|
| 77           | <b>O</b>       | 77             |
| WPM          | mistyped words | WPM            |
| 386 chars    | Accuracy       | 0 errors       |
| in 1:00 min. | 100%           | deducted       |

#### Master Yoda 🖍

| Speed: 75.98WPM                                                                                                    | Accuracy: 93.49%                                                                                                    |
|----------------------------------------------------------------------------------------------------|----------------------------------------------------------------------------------------------------|
| Death is a natural part<br>trans <u>orm</u> form into th<br>Attachment leads to <u>l</u><br>let <u>y</u> go of <u>t</u> everything | of li <mark>e</mark> fe. Re <mark>f</mark> joice fo <u>rthos</u> r those around you who<br>e for <u>r</u> ce. Mourn them do not. Miss them do not.<br>gjealousy. The shadow of greed that is. Train yourself to<br>you fear to lose. |
| Press Enter to start a                                                                                                    | Legend for error colors. New game.                                                                                                    |

#### Man of Steel- You Are Not Alone Message - General Zod 🖍

Speed: 61.76WPM

#### Accuracy: 92.52%

My name is General Zod. For some time your world has sheltered one of my citizens... I request hat yt t that you return hthis individual to my custody. To Kal-El, I say this: Surrender within 24 hours, or watch this world suffer the consequences.

Press Enter to start a new game.

#### Invasion - Grey's Anatomy - Meredith Grey 🖍

#### Speed: 74.33WPM Accuracy: 94.62%

When you get sic...k. it starts out with a single bacteria. One lone lnasty intruder. Pre<u>ss</u>tty soon <mark>the int</mark>ruder dupli<u>at</u>cates. Becomes two. Th<u>e</u> ose two become four. And those four become eight. Then, before your body knows it, it's under <u>s</u>attack. It's an inva<u>tstion</u>ion. The qu<mark>estion for a s</mark>doct<u>ri</u>or is, once the invaders have landed, once theyy've taken over y<mark>our</mark> body, how the do vou get rid of them/?

Press Enter to start a new game.

Legend for error colors

First and I ast Name

Class, Date

Type 6-Pick |

### You just typed a quote from the movie:

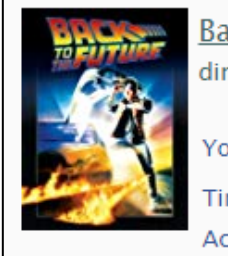

Back to the Future directed by Robert Zemeckis Your speed: 84 wpm 📇 Try again?

0.22

Time: Accuracy:

96.5% 46

Points:

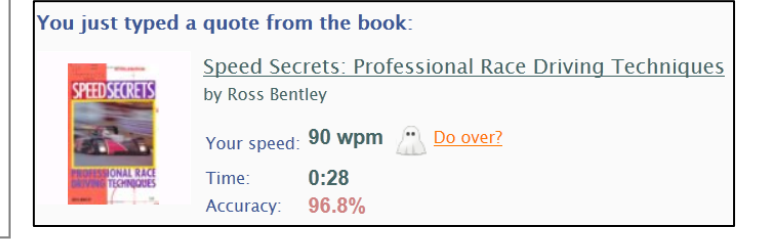

#### Meet the Scout - Valve 🖌

#### Speed: 60.65WPM Accuracy: 89.86%

I don't even whkinow now where to star twitht thwith you. I mean, do you even know who you're toalalking to? Do you have any idea, any idea, who I am? Basically, - Lkind of a big deal! Ya' listening? OK. Grass grows, birds fly, sun shines, and brother - I hurt pe<mark>ple</mark>ople.

Press Enter to start a new game.

Legend for error color: